## مراحل تمديد پروانه اشتغال قديمي

عضو محترم در صورتی که دارای پروانه اشتغال قدیمی می باشید و اعتبار آن به اتمام رسیده و در سامانه سانکا ارسال ننموده اید، جهت تمدید آن، مراحل زیر را انجام دهید.

ورود به سامانه عضویت و رتبه بندی در سایت www.agrieng.org/sanka

## مرحله اول:

ورود به زیرسیستم عضویت — ویرایش اطلاعات \_ ویرایش اطلاعات و ثبت درخواست \_ ویرایش ر تبه بندی ثبت شده ( تکمیل فرم ، اسکن گواهی ر تبه بندی و پروانه اشتغال قدیمی و در نهایت تأیید و درخواست) و سپس تأیید نهایی

تأیید ویرایش اطلاعات توسط کارشناس سازمان

## مرحله دوم:

ورود به زیرسیستم رتبه بندی \_\_\_ صدور پروانه اشتغال

- ★ درخواست صدور پروانه اشتغال \_\_\_\_ ورود به مرحله \_\_\_ انتخاب نوع پروانه (مشاوران، پیمانکاران)
  ♦ انتخاب صلاحیت \_\_\_ سپس تأیید و ذخیره
  - خمیل مدارک
    ورود به مرحله
    تکمیل مدارک موردنیاز
    مدارک مورد نیاز:
- متن تعهد نامه مبنی بر ابطال حق تمبر را از قسمت بالای صفحه در برگی نوشته، امضا کرده و تاریخ بزنید، سپس در قسمت مربوطه در تکمیل مدارک ارسال نمایید.
- ۲- دارندگان مدرک کارشناسی ارشد ــــهحداقل ۸ ماه کارآموزی یا ۱۸ ماه سابقه کار و حداقل ۳۳ ساعت دوره آموزشی مرتبط
- ۳- دارندگان مدرک علمی دکتری ــــه حداقل ٤ ماه کارآموزی یا ۱۲ ماه سابقه کار و حداقل ۲٤ ساعت دوره آموزشی مرتبط *تأ یید و بررسی پروانه در کمیته مربوطه و صدور آن با فرمت جدید اما با تاریخ اعتبار همان پروانه قدیمی*

## مرحله سوم:

ورود به زیرسیستم رتبه بندی --- تمدید پروانه اشتغال

- مرحله اوليه
- مرحله نهایی \_\_\_\_ واریز هزینه تمدید پروانه

پس از این مرحله می توانید پروانه اشتغال تمدید شده را از کارتابل خود در قسمت گزارشات، اطلاعات من دریافت نمایید.